## websitesymbool op smartphone

## Voor iphone:

- 1. Tik terwijl de website is geopend op aangegeven kader in rood
- 2. Scrol omlaag in de lijst met opties en tik vervolgens op 'Zet op beginscherm'.

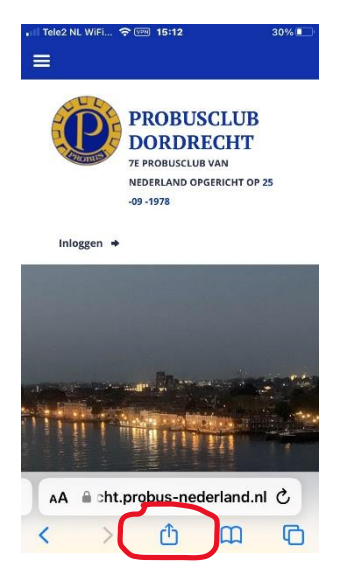

3. Als je 'Zet op beginscherm' niet ziet, kun je dit op een andere wijze toevoegen: Ga daarvoor naar wijzig taken:

| dordrecht.probus-neder | ta 🗙 | Taken Gere            |
|------------------------|------|-----------------------|
| opies                  | ייט  | Safari                |
| t in leeslijst         | 00   | Zet in leesiijst      |
| oeg bladwijzer toe     | m    | Zet in favorieten     |
| et in favorieten       | ☆    | Zet in snelle notitie |
| et in snelle notitie   | 84A  | Zoek op pagina        |
| ek op pagina           | R    |                       |
| et op beginscherm      | Ð    | Andere taken          |
| arkeringen             | 0    | Zet op beginscherm    |
| ruk af                 | ē    | Markeringen           |
| ijzig taken            |      | Oruk af               |

En klik op gereed.

## Voor Android telefoon

- 1. Stap 1: Open de app-drawer.
- 2. Stap 2: Ga naar de map Google.
- 3. Stap 3: Druk op Chrome.
- 4. Stap 4: Ga naar de gewenste **website**.
- 5. Stap 5: Druk op de drie puntjes rechts bovenin.
- 6. Stap 6: Druk op Toevoegen aan startscherm.
- 7. Stap 7: Voer een naam in.
- 8. Stap 8: Druk op Toevoegen